## 探索結果画面から設定・確認する

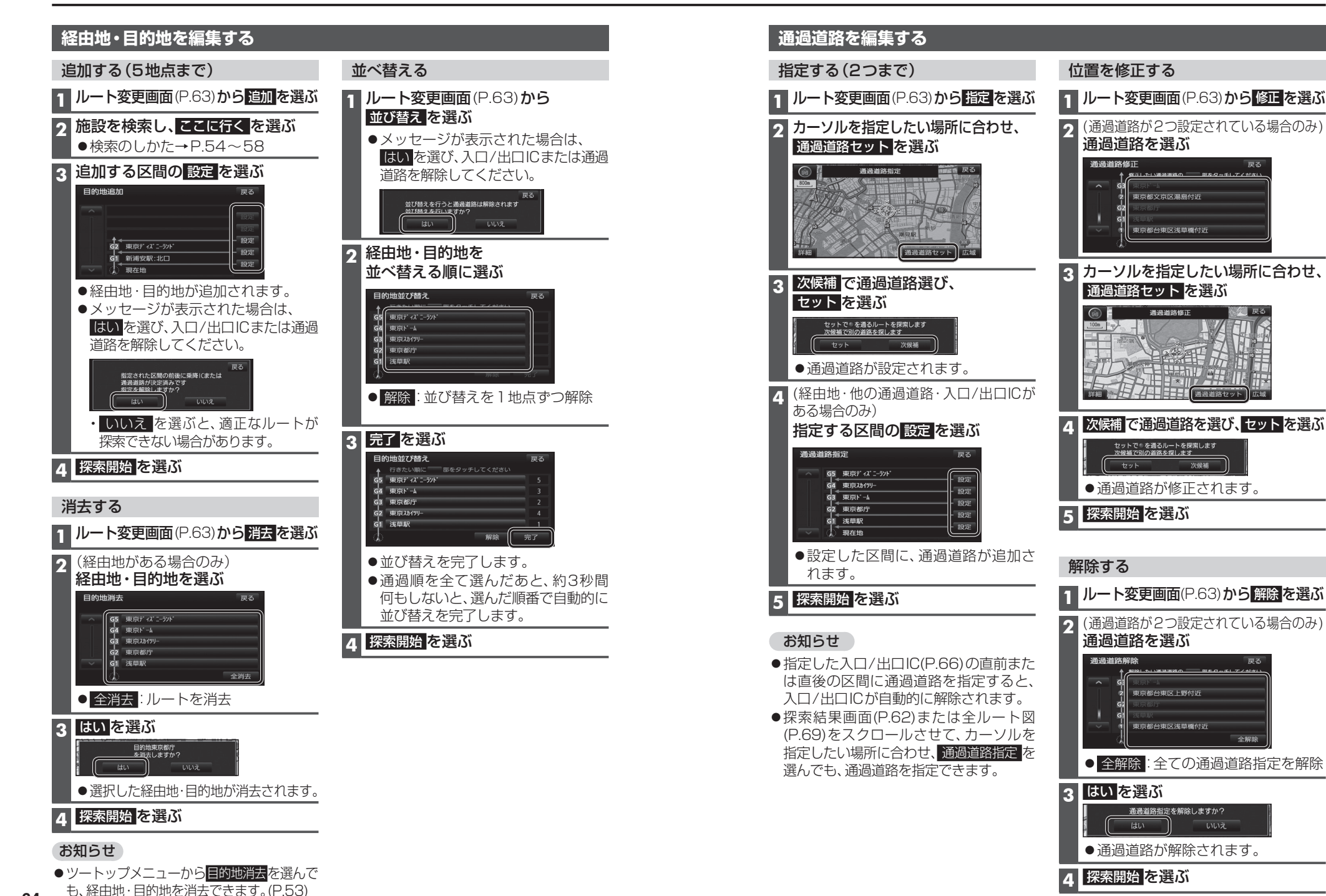

デビゲーション 探索結果画面から設定・確認する

65